## **Report Outside Aid**

2.

1. Click the **Student Center Fluid** tile.

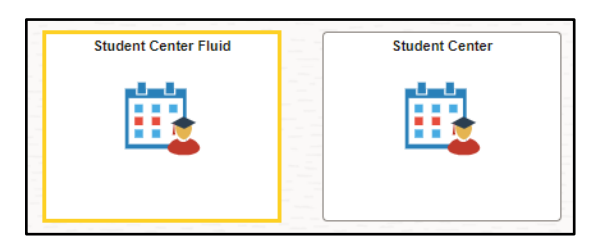

The system defaults you into the Academics Course History option.

Click the **drop-down button to the right of the Academics** to close the menu options.

Click the drop-down button to the right of the Finances to open the menu options.

| Student Center Fluid        |   |   |
|-----------------------------|---|---|
| Academics                   | ^ |   |
| Course History              |   |   |
| View Grades                 |   |   |
| View Unofficial Transcript  |   |   |
| View My Classes             |   |   |
| Class Search                |   |   |
| Shopping Cart               |   |   |
| Drop Classes                |   |   |
| Update Classes              |   |   |
| Swap Classes                |   | Ш |
| Browse Course Catalog       |   |   |
| My Planner                  |   |   |
| Expected Graduation Term    |   |   |
| Advisors                    |   |   |
| View Transfer Credit Report |   |   |
| Finances                    | ~ |   |
| Personal Information        | ~ |   |
| 📕 To Do List                | ~ |   |
| Admissions                  | ~ |   |

3. Click the **Outside Aid** menu option located in the Finances section of the Student Center Fluid page.

| Student Center Fluid        |   |   |
|-----------------------------|---|---|
| Academics                   | ~ | * |
| Finances                    | ^ |   |
| Charges Due                 |   |   |
| Account Balance             |   |   |
| Student Payment Portal      |   |   |
| Payment History             |   |   |
| View 1098-T                 |   |   |
| View Student Permissions    |   |   |
| View/Print Invoice          |   |   |
| College Financing Plan - SS |   |   |
| Summary                     |   |   |
| Outside Aid                 |   |   |
| Accept/Decline              |   |   |

## 4. There are no awards to display.

Click the **Report Outside Aid** link to report aid you expect to receive from outside entities or state and local agencies.

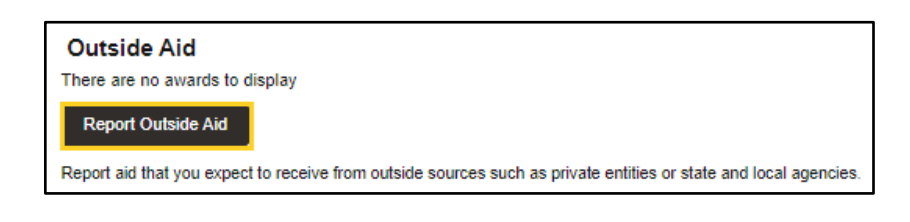

## 5. The **Report Outside Aid** panel displays.

## NOTE: All fields on the Report Outside Aid panel are required field.

Click the drop-down arrow to the right of the \*Award field.

Select the **Other** list box item.

| Cancel Report Outside Aid S |                                |  |
|-----------------------------|--------------------------------|--|
|                             |                                |  |
| *Award                      | ~                              |  |
| *Category                   | Other                          |  |
| *Award Description          | Misc. Scholarship, New Orleans |  |

6. Click the drop-down arrow to the right of the \*Category field.

Select the **Scholarship** list box item.

| Cancel             | Report Outside Aid Submit |  |  |
|--------------------|---------------------------|--|--|
|                    |                           |  |  |
| *Award             | Other 🗸                   |  |  |
| *Category          | <b>~</b>                  |  |  |
| *Award Description | Scholarship               |  |  |
| *Amount            | 0.00                      |  |  |

7. Enter *Award Name* in the **\*Award Description** field. Enter **Martha Burke Memorial Scholarship**.

| Cancel             | Report Outside Aid |  |  |
|--------------------|--------------------|--|--|
|                    |                    |  |  |
| *Award             | Other 🗸            |  |  |
| *Category          | Scholarship 🗸      |  |  |
| *Award Description |                    |  |  |

8.

Enter the *dollar amount* of the scholarship in the **\*Amount** field. Enter **2000.00**.

| Cancel                     | Report Outside Aid Su          |  |  |
|----------------------------|--------------------------------|--|--|
|                            |                                |  |  |
| *Award                     | Other 🗸                        |  |  |
| *Category                  | Scholarship 🗸                  |  |  |
| *Award Description         | Martha Burke Memorial Scholare |  |  |
| *Amount                    | l I                            |  |  |
|                            |                                |  |  |
| Currency used is US Dollar |                                |  |  |
|                            |                                |  |  |

Select the **Cancel** or **Reset** button if you do <u>not</u> wish to submit the Outside Aid to Financial Aid.

Click the **Submit** button in the top right corner of the panel to register your Outside Aid with Financial Aid.

| Cancel                                                                                                    | Report Outside Aid             |  |  |
|----------------------------------------------------------------------------------------------------|--------------------------------|--|--|
|                                                                                                    |                                |  |  |
| *Award                                                                                                    | Other 🗸                        |  |  |
| *Category                                                                                                    | Scholarship 🗸                  |  |  |
| *Award Description                                                                                                    | Martha Burke Memorial Scholars |  |  |
| *Amount                                                                                                    | 2000.0d                        |  |  |
|                                                                                                    |                                |  |  |
| Currency used is US Dollar                                                                                                    |                                |  |  |
| Remember to "Submit" your information. All items you report are reviewed by a financial aid counselor. To<br>request a change to anything you've submitted, contact the Financial Aid Office. |                                |  |  |
| Reset                                                                                                    |                                |  |  |

*NOTE:* Contact the Financial Aid Office if you wish to modify reported aid sources once the data is submitted.

A confirmation message will display asking if you want to submit the scholarship information as outside aid.

Click the **Yes** button.

| Do you want to submit this outside aid? |     |    |  |
|-----------------------------------------|-----|----|--|
|                                         | Yes | No |  |

9.

10.

11. The scholarship information displays on the **Outside Aid** panel.

| Outside Aid                                        |                             |                                  |                |          |       |
|----------------------------------------------------|-----------------------------|----------------------------------|----------------|----------|-------|
| +                                                  |                             |                                  |                |          | 1 row |
| Award Description/Category                         | Status                      | Date Reported                    | Date Processed | Amount   |       |
| Martha Burke Memorial Scholars<br>Scholarship      | Reported                    | 06/18/2024                       |                | 2,000.00 | >     |
| Total                                              |                             |                                  |                | 2,000.00 |       |
| Currency used is US Dollar                         |                             |                                  |                |          |       |
| Report aid that you expect to receive from outside | e sources such as private e | entities or state and local ager | ncies.         |          |       |

12. This completes *Report Outside Aid*.